# **%**integraSoft

#### Category Pages - eRental

You can use customize category pages with text, photos, links, product carousels, videos, and more depending on your level of html/css coding skill. It is easy to customize the category pages with no knowledge of coding.

Category Pages may contain customizations as well as thumbnails of sub-categories nested within them, and/or product code page thumbnails.

| integra <mark>Soft</mark>                                                                                                    | HOME DROPDOWN MENU SELLING M                                                                                        | IEGAMENU RENTAL MEGAMENU US                                                                                                  | ED EQUIPMENT                                                                  | Search h                                                                   | nere. Q                                                                                                    | TR RENTAL                                 |
|----------------------------------------------------------------------------------------------------|----------------------------------------------------------------------------------------------------|----------------------------------------------------------------------------------------------------|-------------------------------------------------------------------------------|----------------------------------------------------------------------------|----------------------------------------------------------------------------------------------------|-------------------------------------------|
| me / Aerial Lift                                                                                                    |                                                                                                    |                                                                                                    |                                                                               |                                                                            |                                                                                                    |                                           |
| ງuipment Rentals                                                                                                    | Aerial Lift                                                                                                    |                                                                                                    |                                                                               |                                                                            |                                                                                                    |                                           |
| Aerial Lift<br>Boom Lift<br>Ladders                                                                                                    | 0                                                                                                    |                                                                                                    |                                                                               |                                                                            |                                                                                                    |                                           |
| Mast Lift<br>Scissor Lift                                                                                                    | 0                                                                                                    | Tank                                                                                                    |                                                                               |                                                                            |                                                                                                    |                                           |
| Mast Lift<br>Scissor Lift<br>Air Compressors & Tool<br>Alex Test Cat                                                                                  | integraRental offers a diver<br>range of projects. Whether<br>and experience the ease an                            | se fleet of aerial lift rentals, ir<br>you're a contractor, property<br>Id efficiency of working at hei                      | acluding scissor lifts, boom<br>manager, or homeowner, w<br>ght.              | lifts, and vertical mast lifts. Our m<br>we have the right equipment to me | an lifts provide safe and efficient<br>eet your specific needs. Rent fro                                         | nt access for a wide<br>om integraLibrary |
| Mast Lift<br>Scissor Lift<br>Air Compressors & Tool<br>Alex Test Cat<br>Compaction Equipment                                                          | integraRental offers a diver<br>range of projects. Whether<br>and experience the ease an<br>Categories              | se fleet of aerial lift rentals, ir<br>you're a contractor, property<br>id efficiency of working at hei                      | acluding scissor lifts, boom<br>manager, or homeowner, w<br>ght.              | lifts, and vertical mast lifts. Our m<br>ve have the right equipment to me | an lifts provide safe and efficier<br>eet your specific needs. Rent fro                                          | nt access for a wide<br>om integraLibrary |
| Mast Lift<br>Scissor Lift<br>Air Compressors & Tool<br>Alex Test Cat<br>Compaction Equipment<br>Lawn & Garden                                         | integraRental offers a diver<br>range of projects. Whether<br>and experience the ease an<br>Categories              | se fleet of aerial lift rentals, ir<br>you're a contractor, property<br>Id efficiency of working at hei                      | Actuding scissor lifts, boom<br>manager, or homeowner, w<br>ght.              | lifts, and vertical mast lifts. Our m                                      | an lifts provide safe and efficience your specific needs. Rent fro                                               | nt access for a wide<br>om integraLibrary |
| Mast Lift<br>Scissor Lift<br>Air Compressors & Tool<br>Alex Test Cat<br>Compaction Equipment<br>Lawn & Garden<br>Party & Event                        | integraRental offers a diver<br>range of projects. Whether<br>and experience the ease an<br>Categories              | se fleet of aerial lift rentals, ir<br>you're a contractor, property<br>ad efficiency of working at hei                      | icluding scissor lifts, boom<br>manager, or homeowner, w<br>ght.              | lifts, and vertical mast lifts. Our m<br>re have the right equipment to me | an lifts provide safe and efficient<br>eet your specific needs. Rent fro                                         | nt access for a wide<br>m integraLibrary  |
| Mast Lift<br>Scissor Lift<br>Air Compressors & Tool<br>Alex Test Cat<br>Compaction Equipment<br>Lawn & Garden<br>Party & Event<br>Power Tools         | integraRental offers a diver<br>range of projects. Whether<br>and experience the ease an<br>Categories              | se fleet of aerial lift rentals, ir<br>you're a contractor, property<br>de efficiency of working at hei                      | actuding scissor lifts, boom<br>manager, or homeowner, w<br>ght.              | lifts, and vertical mast lifts. Our m<br>re have the right equipment to me | an lifts provide safe and efficience<br>set your specific needs. Rent fro<br>This section<br>customize           | at access for a wide<br>mintegraLibrary   |
| Mast Lift<br>Scissor Lift<br>Air Compressors & Tool<br>Alex Test Cat<br>Compaction Equipment<br>Lawn & Garden<br>Party & Event<br>Power Tools<br>TEST | integraRental offers a diver<br>range of projects. Whether<br>and experience the ease an<br>Categories<br>Boom Lift | se fleet of aerial lift rentals, ir<br>you're a contractor, property<br>id efficiency of working at hei<br>Adders<br>Ladders | actuding scissor lifts, boom<br>manager, or homeowner, w<br>ght.<br>Mast Lift | lifts, and vertical mast lifts. Our m<br>ve have the right equipment to me | an lifts provide safe and efficience<br>tyour specific needs. Rent fro<br>This section<br>customize<br>each cate | at access for a wide<br>mintegraLibrary   |

You can edit the customizable section of each category page by going to....

#### iNextAdmin > Categories > Category Detail Page

| integraECommerce $\equiv$  | 🕜 Rental (integral.ibrary) 🗸                                                    | Interested in SEO? Subid I 🌣 🥑 |  |  |  |
|----------------------------|---------------------------------------------------------------------------------|--------------------------------|--|--|--|
| A Home                     | 😤 Home / Categories / Category Detail                                           |                                |  |  |  |
| 🖀 Categories 🗸 🗸           | ▲ Ecommerce Categories                                                          | Cancel Save Preview Publish    |  |  |  |
| Setup Category Tree        |                                                                                 |                                |  |  |  |
| Category Detail            | Selected Category                                                               |                                |  |  |  |
| III Product Codes          | Template: standard   Product Code Title  Product Code Title  Product Code Title |                                |  |  |  |
| I Add Related To Rental PC | Attribute Filters SEO Publish History Images Landing Page                       |                                |  |  |  |
| Rental Assets              | Available Attributes Promoted Attributes                                        |                                |  |  |  |
| Product Code Groups        | Stre                                                                            |                                |  |  |  |
| Product Attributes         | Lift Type                                                                       |                                |  |  |  |
|                            | Ut Height                                                                       |                                |  |  |  |
| Ø Site →                   |                                                                                 |                                |  |  |  |

Click the magnifying glass to navigate through the category tree and then double click on a category to edit it.

All usage of the integraSoft® logo or integraSoft® symbol must be authorized in writing by integraSoft, Inc.

## **%**integraSoft

|   | 🕜 Rental (integratibrary) 🗸 Interested in SEO?                                 | subid   | 1.4     | • • |
|---|--------------------------------------------------------------------------------|---------|---------|-----|
| 1 | A Home / Categories / Category Detail                                          |         |         |     |
|   | ▲ Ecommerce Categories Last Published by: subid 06/06/2025 13:05 PM Cancel Saw | Preview | Publish |     |
|   | Q Aerial Lift                                                                  |         |         |     |
| l | Template: standard    Product Sort Order: Product Code Title                   |         |         |     |
| l | Attribute Filters SEO Publish History Images Landing Page                      |         |         | . 1 |
| l | Available Attributes Promoted Attributes                                       |         |         |     |
| l | Size                                                                           |         |         |     |
| l | Lift Type                                                                      |         |         |     |
|   | Lift Height Add >> Remove <<                                                   |         |         | 1   |

Attribute Filters Tab – this tab enables you to showcase product code attributes as "Promoted Attributes." By moving an attribute from the left side to the right side, that attribute will show on the product code page and allow filtering of product code page thumbnails based on the attributes assigned. For example, if this Aerial Lift page were a scissor lift page, and the scissor lifts each had a height range attribute assigned to them, then a user could filter the scissor lifts by height if you have several product code pages. See the guide on <u>How to Set Up Product Filters for Category Pages</u> for more information.

| me / Categories /   | Lategory Detail                                                     |                                                          |           |         |
|---------------------|---------------------------------------------------------------------|----------------------------------------------------------|-----------|---------|
| commerce Categories |                                                                     | Last Published by: subid 06/06/2025 13:05 PM Cancel Save | Preview 8 | Publish |
| Q Aerial Lift       |                                                                     |                                                          |           |         |
| Template:           | standard    Product Sort Order:  Product Code Title                 |                                                          |           |         |
| Attribute Filters   | Publish History Images Landing Page                                 |                                                          |           |         |
| anonical URL:       | https://t-integracombo.integrasoft.net/ecommerce/rc/aerial-lift-800 |                                                          |           |         |
| (eywords:           | Row 1                                                               |                                                          |           |         |
|                     |                                                                     |                                                          |           |         |
| Description:        | Row 1                                                               |                                                          |           |         |
|                     |                                                                     |                                                          |           |         |
| litle:              | Row 1                                                               |                                                          |           |         |
| Anchor Text:        | Row 1                                                               |                                                          |           |         |
| Aicro Title:        | Row 1                                                               |                                                          |           |         |
| dicro Desc:         | Row 1                                                               |                                                          |           |         |
|                     |                                                                     |                                                          |           |         |
| No Index:           | No Follow:                                                          |                                                          |           |         |

**SEO Tab** – Those with SEO know-how can update the meta data for individual category pages. The canonical URL is automatically updated based on the category page title. You can also set a category page as no index or no follow by checking the boxes.

## %integraSoft

| Bental (integral/brary)     V   Interested in SEO? Subid                                                                                                    |                                                   |                                                                                     |  |  |  |  |  |
|----------------------------------------------------------------------------------------------------|---------------------------------------------------|-------------------------------------------------------------------------------------|--|--|--|--|--|
| Home / Categories / Categories | Home / Categories / Category Detail               |                                                                                     |  |  |  |  |  |
| <ul> <li>Ecommerce Categories</li> </ul>                                                                                                    |                                                   | Last Published by: subid 06/06/2025 13:05 PM Cancel Save Preview Publish            |  |  |  |  |  |
| Aerial Lift<br>Template:<br>Attribute Filters SEO                                                                                                    | standard •<br>Publish History Images Landing Page | Default Product Sort Order: Product Code Title 💌                                    |  |  |  |  |  |
| Published By                                                                                                    | Published Date                                    | Published Summary Publish log file                                                  |  |  |  |  |  |
| subid                                                                                                    | 06/06/2025 13:05 PM                               | Published by JSONGenerator for product, category and group batch File Not Available |  |  |  |  |  |
| subid                                                                                                    | 05/13/2025 14:27 PM                               | Published by JSONGenerator for category batch File Not Available                    |  |  |  |  |  |
| subid                                                                                                    | 05/13/2025 09:23 AM                               | Published by JSONGenerator File Not Available                                       |  |  |  |  |  |
| subid                                                                                                    | 05/13/2025 09:22 AM                               | Published by JSONGenerator File Not Available                                       |  |  |  |  |  |

**Publish History Tab** – this shows the publish history including username and date for when the category page was published. You can save/publish a category page by clicking the buttons in the top right corner of the page.

| 🚯 Rental (integraLibrary) 🗸 🗸                                                                |                                     | Interested in SEO                                     | subid      | 100     |
|----------------------------------------------------------------------------------------------|-------------------------------------|-------------------------------------------------------|------------|---------|
| Home / Categories / Category Detail                                                          |                                     |                                                       |            |         |
| ▲ Ecommerce Categories                                                                       |                                     | Last Published by: subid 06/06/2025 13:05 PM Cancel S | ve Preview | Publish |
| Q Aerial Lift                                                                                |                                     |                                                       |            |         |
| Template: standard   Attribute Filters SEO Publish History Images Landing Page               | Default Product Sort Order: Product | t Code Title 🔹                                        |            |         |
| Large Image: Choose File No file chosen<br>Previous Image: N/A                               | Upload View Delete                  |                                                       |            |         |
| Small Image: Choose File No file chosen Previous Image: cat_746_s_cat_753_s_z3020studio1.jpg | Upload View Delete                  | 7                                                     |            |         |
| SEO Alt Image Text: Row 1                                                                    |                                     |                                                       |            |         |

**Images Tab** – Here you can upload both a large image and a small image. When you upload a large image, it is shown above the custom content added to the landing page (next tab over). Our customers typically don't use the large image here, but it is available. The small image, when uploaded, is what shows on the category thumbnail (when it exists as a subcategory or in the mega menu). SEO alt image text may be added for the images.

# \*integraSoft

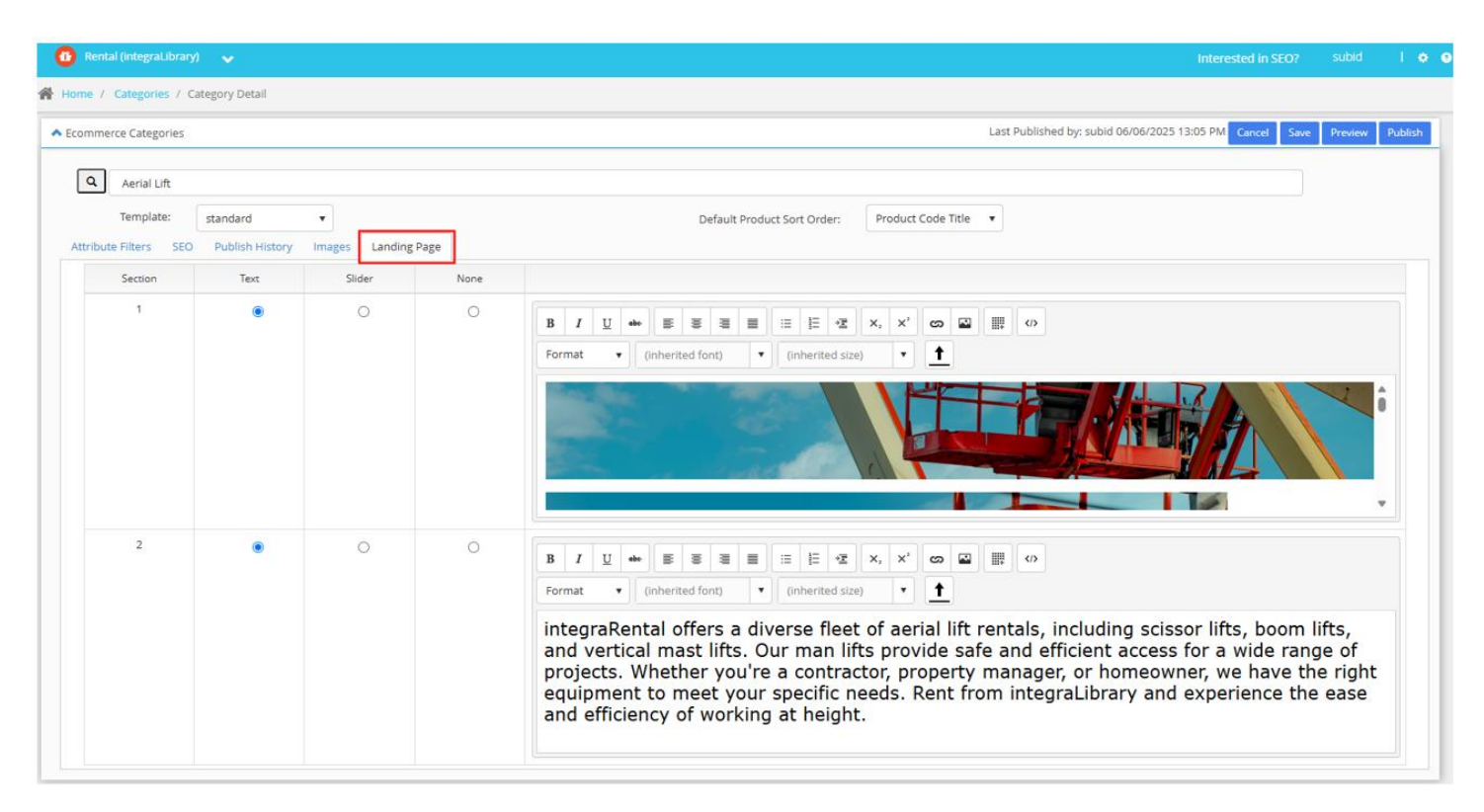

Landing Page Tab – this section allows you to utilize two different modules with your choice between none, product carousel slider, or text. When the none radial button is selected, no content will be shown on the category page after publishing. When the Slider radial button is selected, you may choose from a drop-down menu of product groups to showcase it's assigned product code pages as a product carousel – this is typically not used by our customers on category pages (typically only used on the site's main landing page). When the text radial button is selected, as shown in the above image, you may use the rich text editor to add/customize styling of text, add images, links, and more.

- 4 -

### Related Guides for the Rich Text Editor Product Code Pages (see page 5) Best Practices for Adding URLS Best Practices for Adding Images, Documents/PDFs, & Videos Changing the Size & Aspect Ratio of an Embedded Image

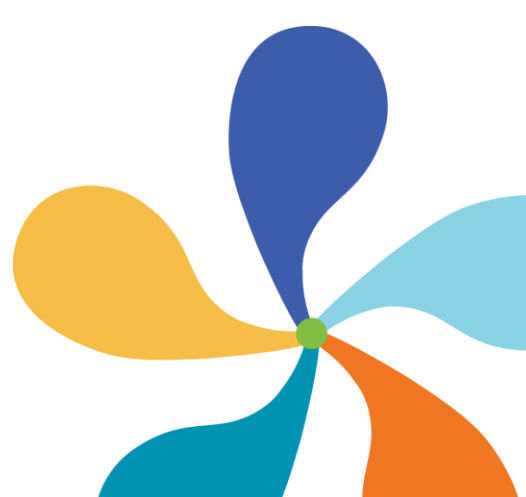

# \*integraSoft

Included on all of the rich text editors is a button, shown below, that allows you to view/modify the html of that section. On the aerial lift page's first module, we actually have two images. One image will only show only on desktop view and the other image will only show on mobile view.

| es []  | anding Page                                                 |                                                                    |                                                                                                    |                                                                                                    |
|--------|-------------------------------------------------------------|--------------------------------------------------------------------|----------------------------------------------------------------------------------------------------|----------------------------------------------------------------------------------------------------|
| Slider | ٩                                                           | None                                                               |                                                                                                    |                                                                                                    |
| 0      |                                                             | 0                                                                  | B I U ↔ E E E E E E E × ×<br>Format ▼ (inherited font) ▼ (inherited size)                                                                                                    |                                                                                                    |
|        | <pre><div <="" class="h src=" ecommer="" p=""> </div></pre> | idden-xs hic<br>ce/productin<br>ass="hidden-<br>ommerce/proo<br>/> | dden-sm">img alt="red boom lift basket in the sky"<br>mages/aeriallifts5_1920x225.png" style="max-width:100%;" ,<br>-md hidden-lg">img alt="red boom lift basket in the<br>ductimages/aeriallifts5_mobile_800x900.jpg" style="max- |                                                                                                    |
| 0      |                                                             |                                                                    |                                                                                                    | x' © ■                                                                                                    |
|        |                                                             |                                                                    |                                                                                                    | erial lift rentals, including scissor lifts, boom lifts,<br>rovide safe and efficient access for a wide range of<br>property manager, or homeowner, we have the right<br>s. Rent from integraLibrary and experience the ease |
|        |                                                             |                                                                    | Update Cance                                                                                                    |                                                                                                    |

To hide content from mobile view... add this before and after your content.. for example:

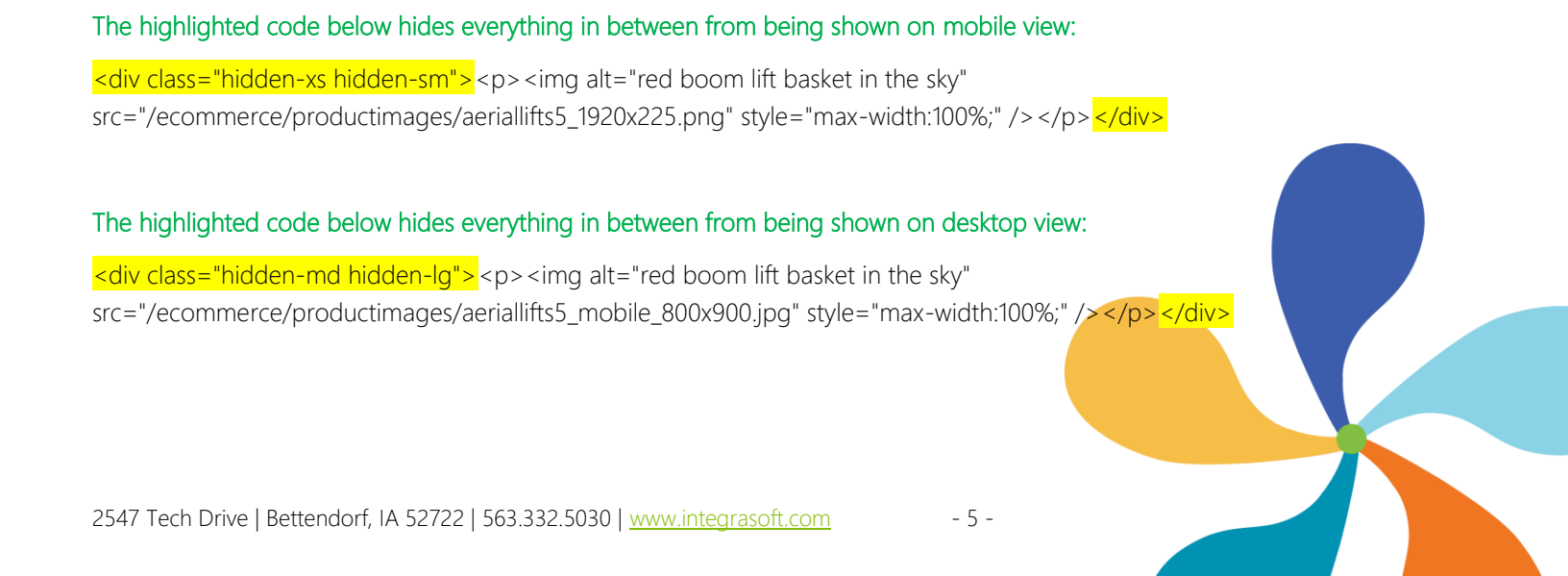

# \*integraSoft

For those with HTML/CSS skills, the sky is the limit on the customizations you can add to the category page's customizable section.

Once you've finished making changes to a category page, click the Save and Publish buttons in the top right corner of the page and then you'll be able to view the updates on your eRental site. You may need to execute a hard refresh (CTRL+F5) on the category page to view any changes. If you don't see the changes after that, try clearing your cache and cookies or opening the site in an incognito tab.

If you are making a lot of changes you can always save and move on to the next thing and then run a full site publish after you've completed and saved all of your changes..

iNextAdmin > Site > Publish UI > Click Publish Rental Site (in bottom left corner)

If you have any issues, please reach out to your Digital Experiences Consultant, Account Manager, or the Support Team through the usual channels.

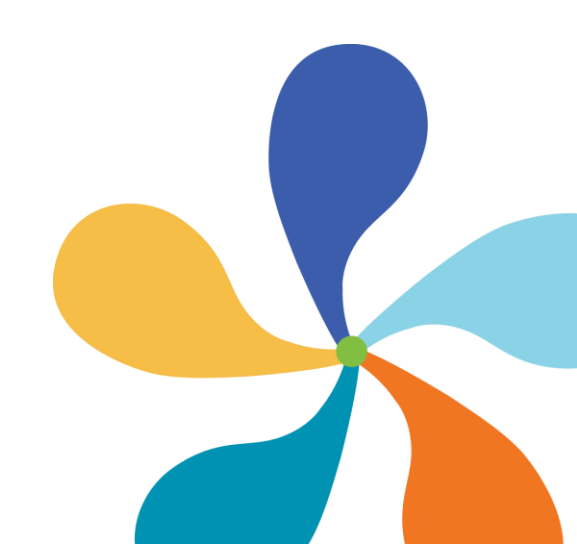

- 6 -